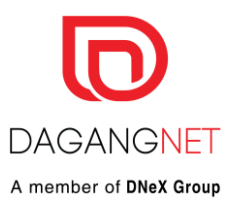

#### DAGANG NET VIRTUAL EVENTS | TRAINING

*my*Payment

**Presenter: Muhamad Norhafizuddin Yasin** Dagang Net Technologies Sdn Bhd 10101010 0 01 000 11 1 01010 01010 01010 000111 1 00 01100 1 1010 00001 111010 101 1 10 001 10 1 1000 01 11 01 11 101 1 00 01 10 1 1010 01 11 00 101 10 00 1 10 0 01 10 0 105 10 00 1 10 0 0 1 10 0 105 10 00 1 10 0 105 0 0 0 0 0 0 0 105 0 0 0 0 0 0 105 0 0 0 0 0 0 105 0 0 0 0 0 105 0 0 0 0 105 0 0 0 0 105 0 0 0 105 0 0 0 105 0 0 105 0 0 105 0 0 105 0 0 105 0 0 105 0 0 105 0 0 105 0 0 105 0 0 105 0 0 105 0 0 105 0 0 105 0 0 105 0 0 105 0 0 105 0 0 105 0 0 105 0 0 105 0 0 105 0 0 105 0 105 0 105

Copyright 2021 Dagang NeXchange Berhad ("DNeX"). All rights reserved. The information contained in this document is company confidential and proprietary property of DNeX and its group of companies. It is to be used only for the benefit of DNeX and may not be distributed, transmitted, reproduced, altered, or used for any purpose without the express written consent of DNeX.

# **myPayment - Introduction**

#### myPayment

- A service that enable the users to prepare, submit and settle payments with online convenience.
- As the e-service continues to operate beyond banking hours, payment processes can happen anytime, anywhere.

#### The Services

- 1. Customs duties & SST to Royal Malaysian Customs
- 2. Permit payments to Permit Issuance Agencies (MAQIS, SIRIM, MITI and ST)
- 3. Monthly bill payments to Dagang Net
- 4. FAMA 3P application fees and prepaid topup

#### The Benefits

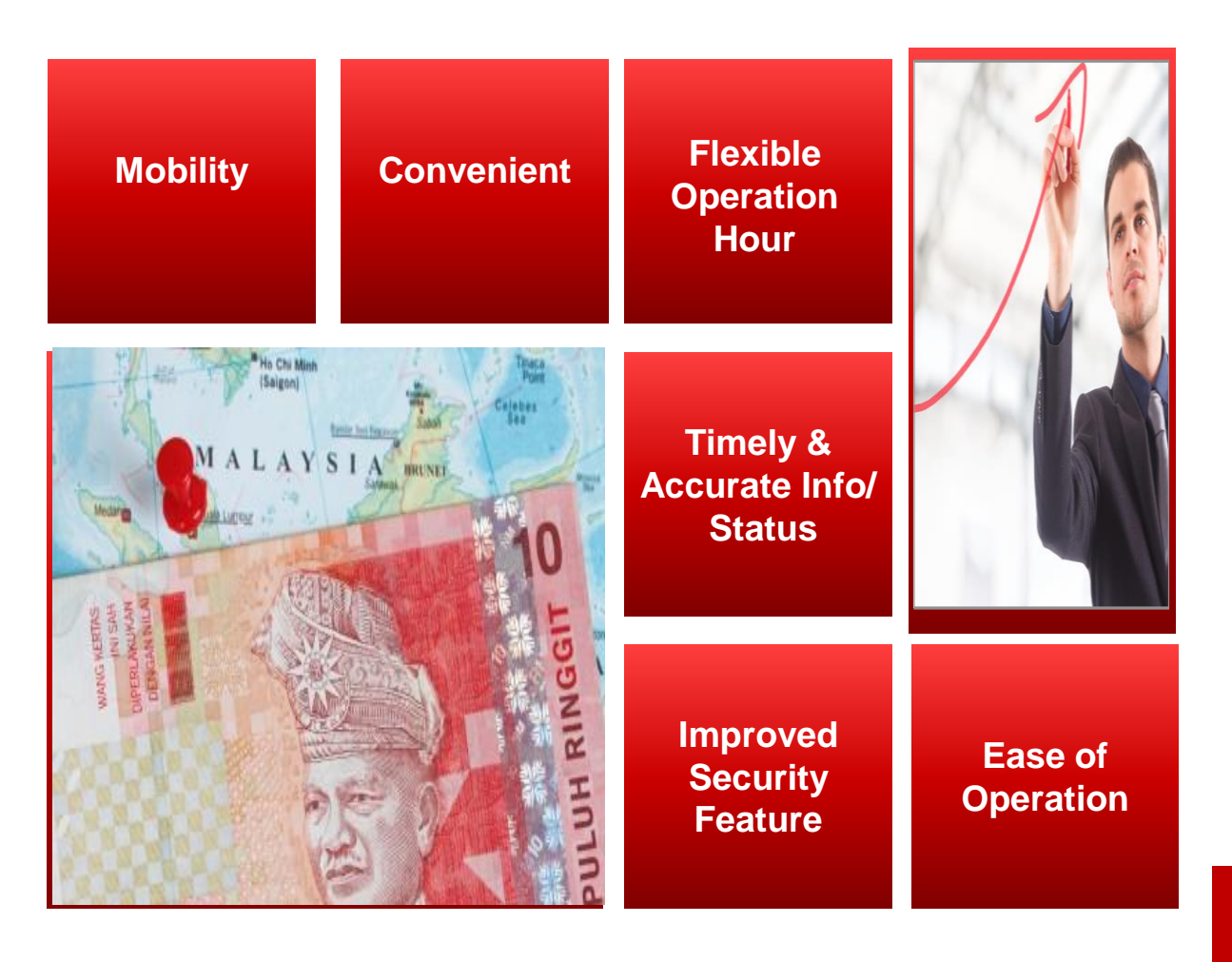

DAGANGNET

A member of DNeX Group

# myPayment – The Participating Banks

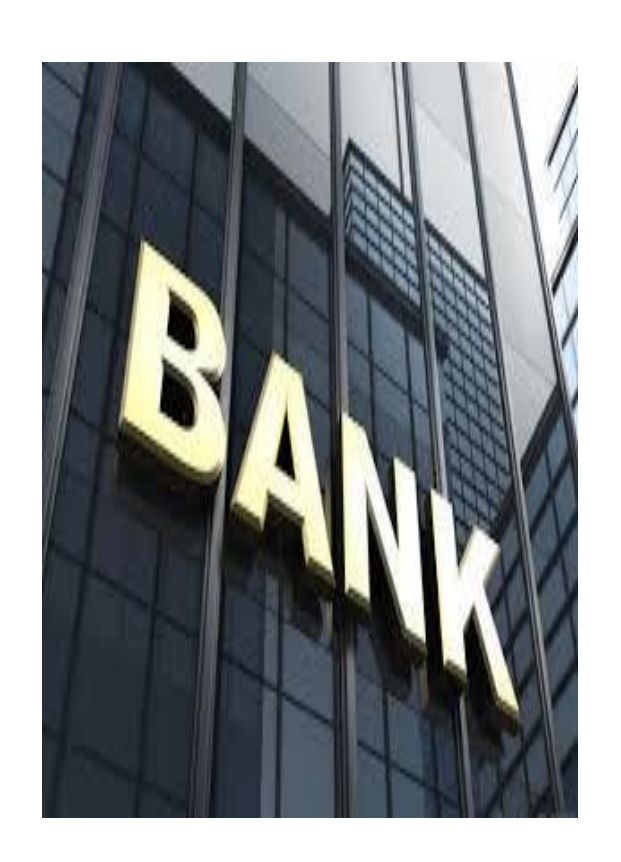

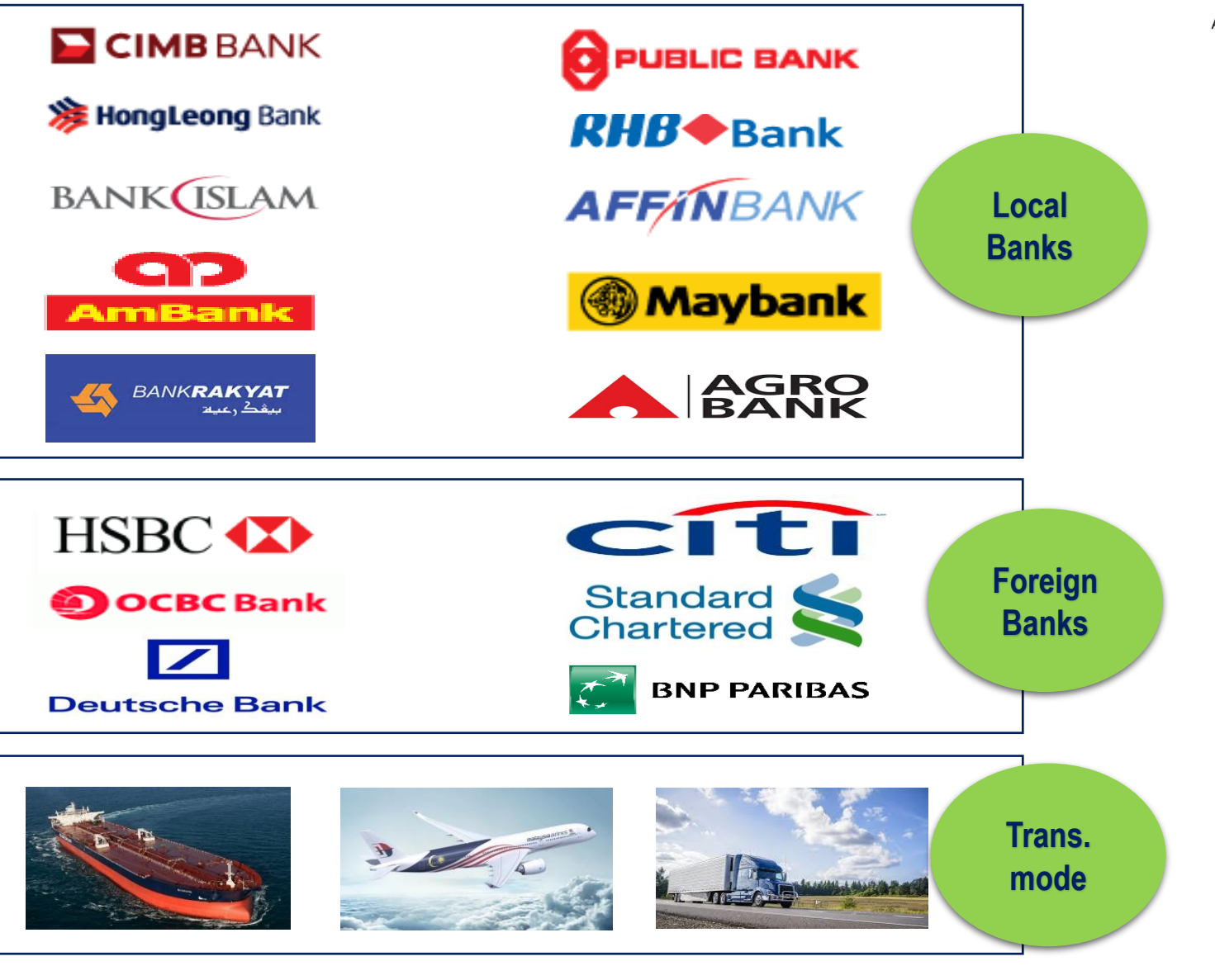

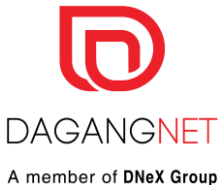

# myPayment – Implementation Initiatives

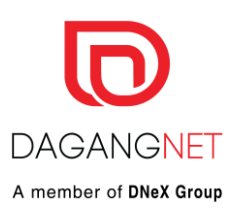

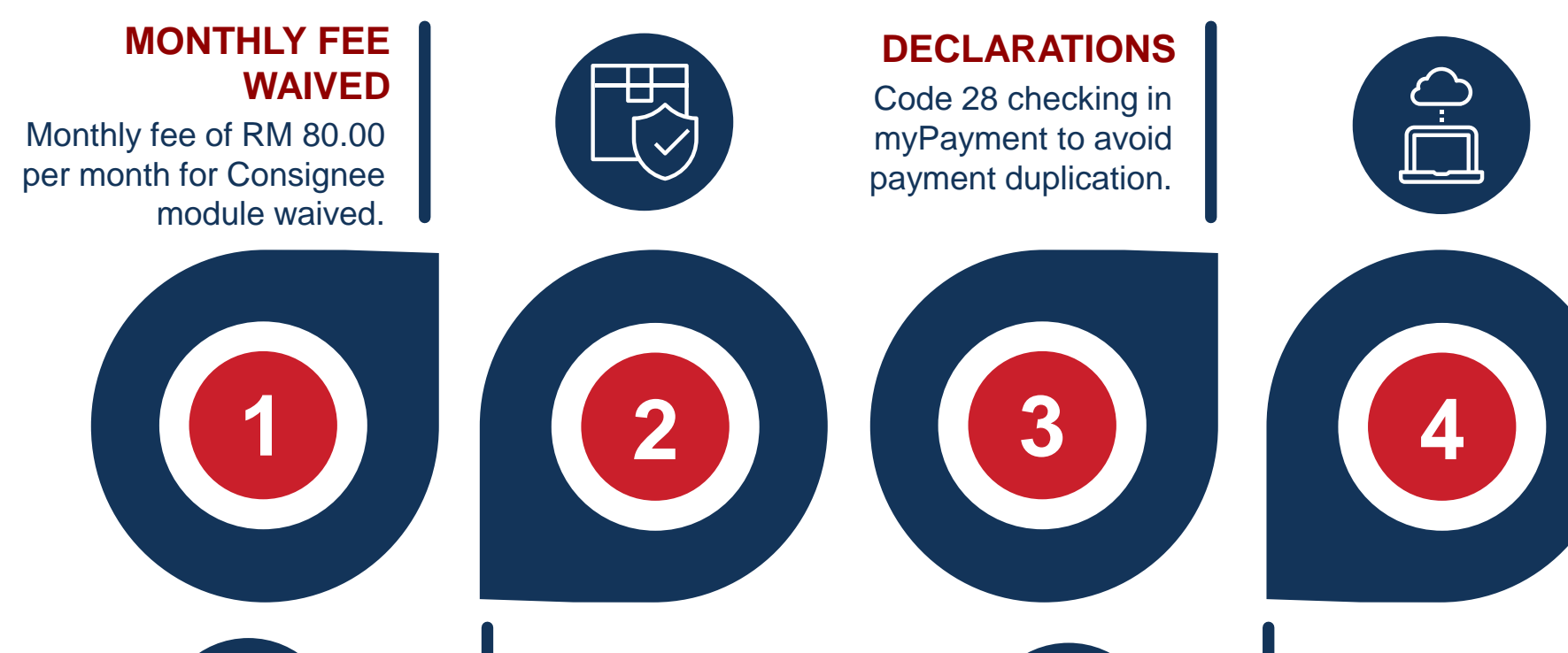

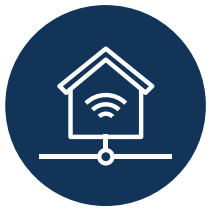

#### DECLARATIONS

Increase the number of declarations to **20 Customs declarations** from current 10.

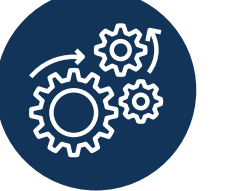

#### NATIONWIDE

Working with RMCD for nationwide Implementation

4

# myPayment – Prices

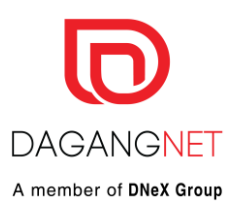

| No | ltem                                                  | Monthly Price (RM)                                          |
|----|-------------------------------------------------------|-------------------------------------------------------------|
| 1  | Module Charge<br>- Consignee Module<br>- Agent Module | N/A<br>N/A                                                  |
| 2  | Transaction Charge                                    | RM 5.00 per successful transaction (Up to 10 registrations) |

#### Note:

1. Charges excluding the prevailing SST rate of 6%

# Types & Roles of Users

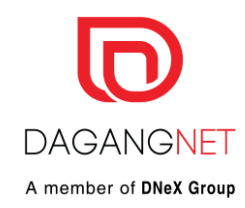

|    | Type of user                 | Roles                                                                                                    |
|----|------------------------------|----------------------------------------------------------------------------------------------------|
| τ¢ | Admin<br>be created by Dagan | <ul> <li>-Net User who can create login credentials for all group of users i.e super user, creator etc</li> <li>- User who can maintain (add, edit, delete) the bank information in the system</li> </ul>                                                              |
|    | Super user                   | - User who has a role of creator, authorizer and viewer in the system. Small organizations will have Super User who can perform all related activities in the system                                                                                                   |
|    | Creator                      | <ul> <li>User who can create, edit and delete Payment Instructions</li> <li>User who can view payment status</li> <li>User who can view transaction history</li> <li>User who can view payment status</li> <li>User who can view and extract payment report</li> </ul> |
|    | Authorizer                   | - User who can delete, reject and submit the Payment Instructions                                                                                                    |
|    | Viewer                       | - User who can view payment status                                                                                                    |

# **Customs Declaration Flow**

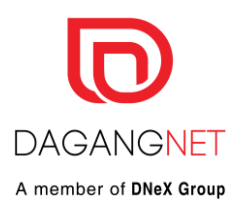

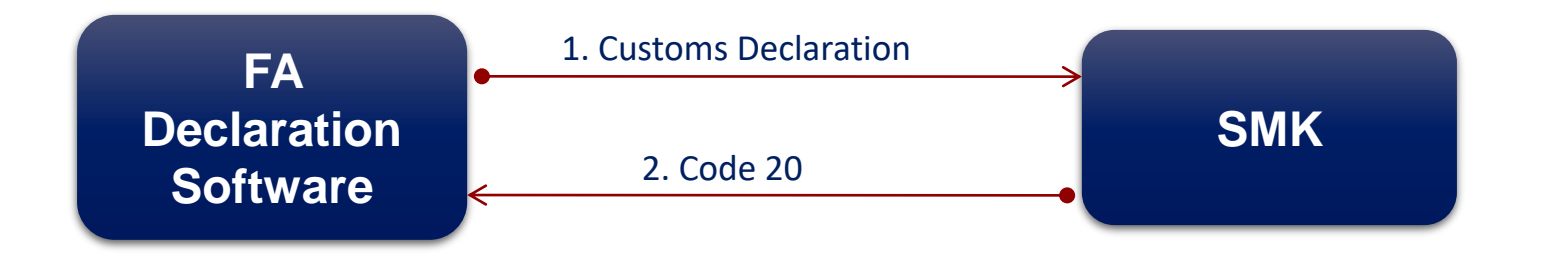

- FA prepares Customs Declaration
- Key in the Job No.
- Submit the Job to SMK
- Upon receiving Code 20, system will push all info into myPayment- Agent & Consignee Module

- Evaluates Declaration Job
- Respond with Code 20 for Declaration with Duty/SST

# **Email notification once payment is due**

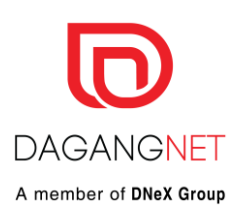

Dear Customer,

The below transaction is due for payment to Kastam Diraja Malaysia.

| Job No     | SMK Reference<br>No | SMK Approved<br>Date | Duty Amount<br>(RM) | Declarant name | Declarant<br>agent code |
|------------|---------------------|----------------------|---------------------|----------------|-------------------------|
| 060IF18736 | B10101016148        | 15/04/2015           | 2744.54             | FA 1 Sdn Bhd   | BF0843                  |

Please log into DNEX myPayment system to complete the payment.

Thank you.

Regards, DNEX myPayment

Note: It is advisable for you to provide your group email during registration

## myPayment – Process Flow

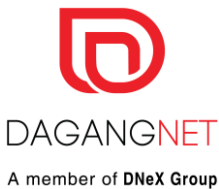

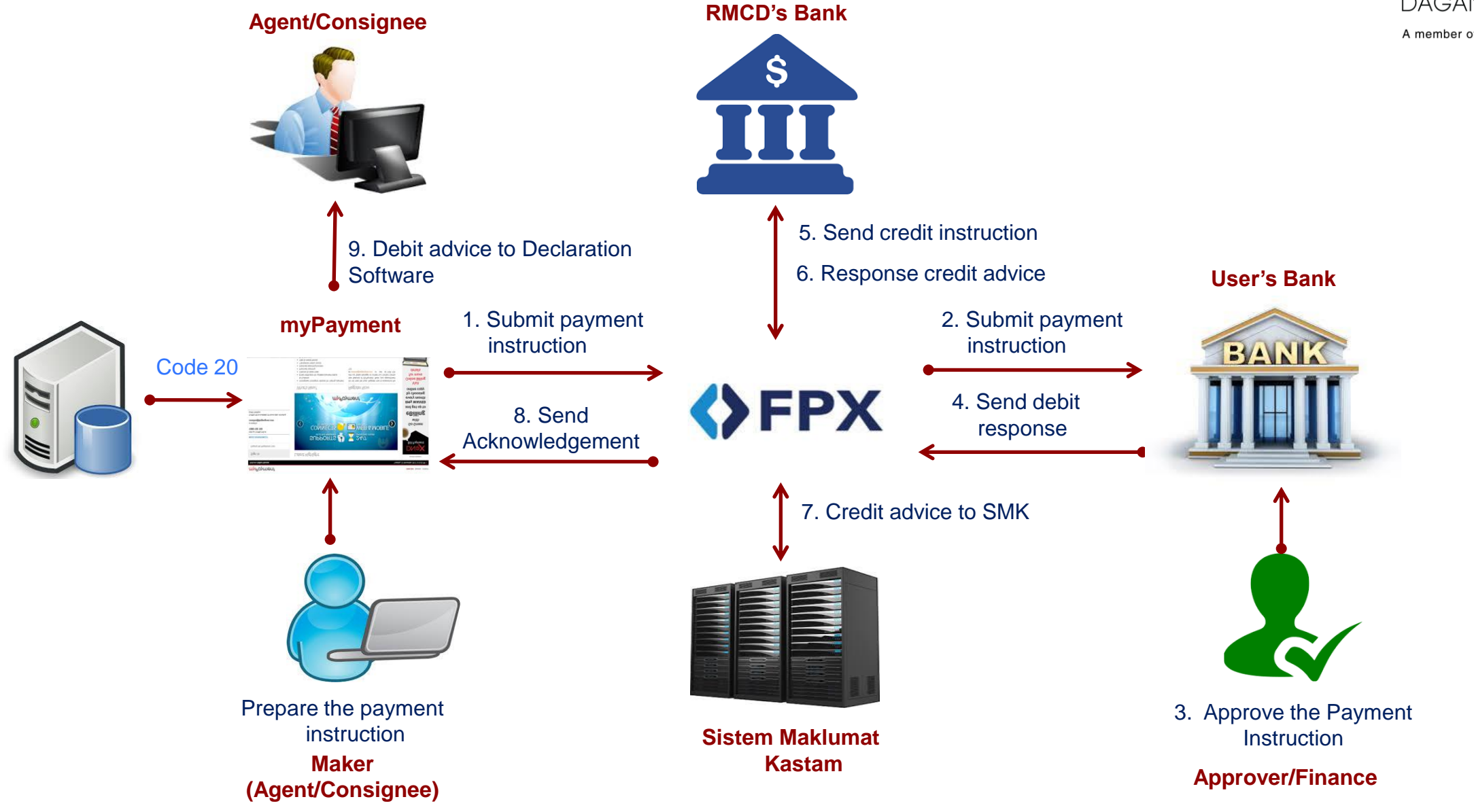

# Login Page

#### https://mypayment.dagangnet.com.my/#/

# DAGANGNET A member of DNeX Group

#### *my*Payment ENGLISH BAHASA LOGOUT Welcome Azhar Hassan Tuesday, 21 November 2017 3:13:25 PM ADVERTISEMENT Latest Highlight Sign In Dagang Net Registered User **Bill Payment** 24/7 OPERATING HOURS NEED ASSISTANCE? WEB & MOBILE Call our CARELINE at 1300 133 133 CONNECTS $\bigcirc$ Go Green TO MAJOR BAN or email to with careline@dagangnet.com eBilling CARELINE is available 24 hours daily, including public holidays and get up to **RM5 WAIVED my**Payment every month by choosing online copy What's New? **Register Now** Visit · Consignee/ Consignor Module for making payment Do not miss the hype. Register now to experience the **Online Billing** new features of MyPayment. Book your appointment to Customs with our Sales Manager or contact our Contact Centre for more Email notification for updated payment status · Checker & maker roles at careline@dagangnet.com or call at 1300 133 details Improved reporting 133. Improved searching function · Transaction history record Web & mobile friendly

## MYPAYMENT – HOW TO ADD BANK DETAILS?

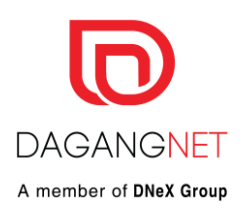

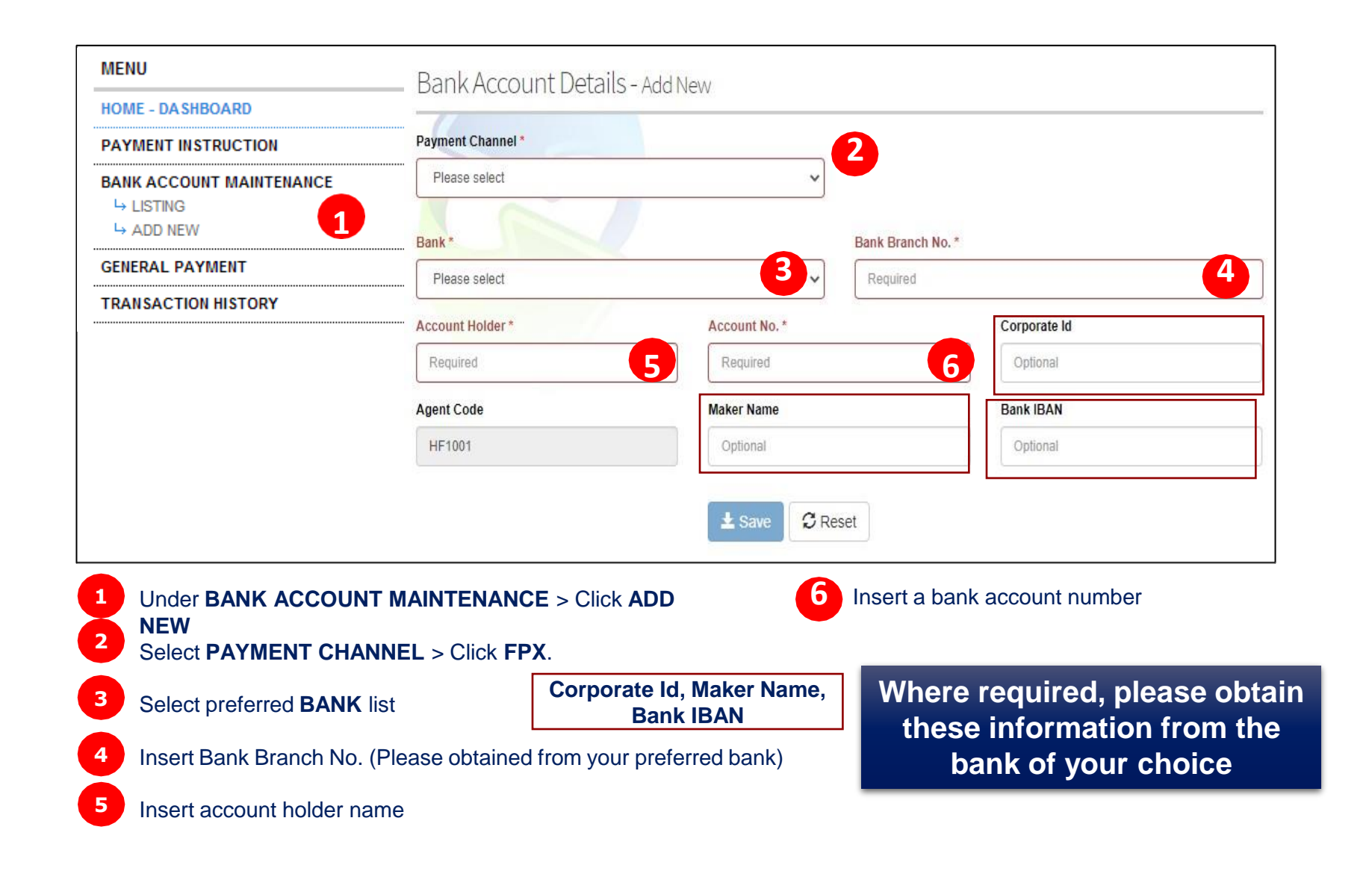

### MYPAYMENT – HOW EDIT/DELETE BANK LISTING?

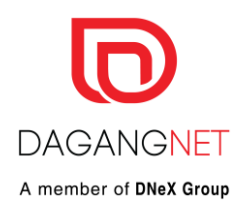

|                        | _   | 11         |                   |                                    |               |         |   |        |
|------------------------|-----|------------|-------------------|------------------------------------|---------------|---------|---|--------|
| HOME - DASHBOARD       | Bar | Account    | Dotails - Listing |                                    |               |         |   |        |
| PAYMENT INSTRUCTION    | Dai | INALLUUIIL | Deraits - Fishing |                                    |               |         |   |        |
| BANK ACCOUNT MAINTENAN | CE  |            |                   |                                    |               |         |   |        |
| GENERAL PAYMENT        | No. | Bank 🕈     | Bank Branch No.   | Account Holder                     | Account No.   | Payment |   | Action |
| TRANSACTION HISTORY    |     |            |                   |                                    |               | Cnannei |   |        |
|                        | 1   | AMBANK     | AMB004            | SHAM                               | 0012010001244 | FPX     | Q | / Í    |
|                        | 2   | AMBANK     | TEST              | ABC SDN BHD '[0-9A<br>-Z@\'/. &]+' | 1653297982758 | FPX     | Q | / 1    |

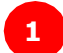

2

Under **BANK ACCOUNT MAINTENANCE** > Click **LISTING** 

To VIEW, EDIT or DELETE click necessary button at ACTION column.

### MYPAYMENT – HOW TO CREATE PAYMENT INSTRUCTION?

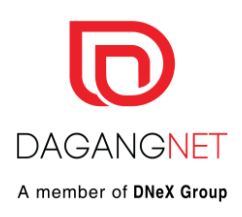

| MENU Payment Instruction - Duty Payment - Add New  |                                          |                                           |  |  |  |  |
|----------------------------------------------------|------------------------------------------|-------------------------------------------|--|--|--|--|
| A SHBOARD                                          | Payment No. *                            | Payment Type                              |  |  |  |  |
| AYMENT INSTRUCTION                                 | Required                                 | 2 Duty Payment                            |  |  |  |  |
| └→ CREATE PAYMENT IN STRUCTION                     | Pavor                                    |                                           |  |  |  |  |
| → EDIT / DELETE                                    |                                          |                                           |  |  |  |  |
| ⊢ SUBMIT                                           | Name                                     | Bank Branch No.                           |  |  |  |  |
| → RESEND / UNDO                                    |                                          |                                           |  |  |  |  |
| → DELETE / UNDELETE DOCUMENT                       | Payment Channel *                        |                                           |  |  |  |  |
| → PAYMENT STATUS                                   | Please select                            | · ·                                       |  |  |  |  |
| ➡ PAYMENT CHANNEL                                  |                                          | <b>[</b> ]                                |  |  |  |  |
| H BLOCK PAYMENT                                    | Bank Name *                              | Agent Name                                |  |  |  |  |
| STATISTICS REPORT                                  | Please select                            | ✓ DAGANG NET (M) & ENTERPRISE             |  |  |  |  |
|                                                    | Account No.                              | Agent Code / ROC No.                      |  |  |  |  |
|                                                    |                                          | HF1001                                    |  |  |  |  |
|                                                    | Payee                                    |                                           |  |  |  |  |
|                                                    | Name                                     |                                           |  |  |  |  |
|                                                    | KASTAM DIRAJA MALAYSIA-DNT UAT           |                                           |  |  |  |  |
| Under <b>PAYMENT INSTRUC</b><br>Insert PAYMENT NO. | <b>FION</b> > Select <b>CREATE PAYME</b> | ENT INSTRUCTION 6 Payee will be auto disp |  |  |  |  |
| Select PAYMENT CHANNE                              | L > Choose <b>FPX</b>                    |                                           |  |  |  |  |
| Select a BANK NAME based                           | l on updated list and ACCOUNT            | NO. will auto displayed                   |  |  |  |  |
|                                                    |                                          |                                           |  |  |  |  |

### MYPAYMENT – PAYMENT INSTRUCTION continue..

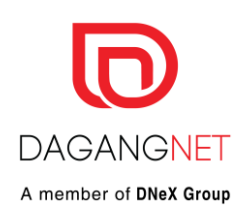

| Available Documer | nt / Reference No      | Select                        | No.                     | Job No.                                           | Document / Reference No.                                  | Date 🖊     | Amount (RM)    |
|-------------------|------------------------|-------------------------------|-------------------------|---------------------------------------------------|-----------------------------------------------------------|------------|----------------|
|                   | representee no.        |                               | 1                       | JOBPAY12                                          | H10105000232                                              | 27-05-2015 | 939,180.00     |
| lah Na            | CMK Projectization No. |                               | 2                       | JOBPAY11                                          | H10105000237                                              | 27-05-2015 | 939,180.00     |
| JOD NO.           | Sink Registration No.  |                               | 3                       | JOBPAY09                                          | H10105000224                                              | 27-05-2015 | 939,180.00     |
|                   |                        |                               | 4                       | JOBPAY10                                          | H10105000220                                              | 27-05-2015 | 939,180.00     |
|                   |                        |                               | 5                       | K8080501T                                         | H10105000025                                              | 08-05-2015 | 870,000.00     |
| Amount (RM)       | Consignment Note       |                               | 6                       | 1EOP05A                                           | H10104000560                                              | 30-04-2015 | 16,133,425.20  |
|                   |                        |                               | 7                       | 1EOP03                                            | H10104000561                                              | 30-04-2015 | 238,924.20     |
|                   |                        |                               | 8                       | K1112                                             | H10104000162                                              | 30-04-2015 | 102.00         |
| 1                 | Q Search C Reset       |                               | 9                       | 1EOP01                                            | H10104000554                                              | 30-04-2015 | 54.06          |
|                   |                        |                               | 10                      | 9EOP01                                            | H10904000146                                              | 30-04-2015 | 51.03          |
|                   |                        |                               | 11                      | 9EOP005A                                          | H10904000164                                              | 30-04-2015 | 900,001.20     |
|                   |                        |                               | 12                      | K1MCRG21B                                         | H10104000500                                              | 30-04-2015 | 32,853.00      |
|                   |                        |                               | 13                      | 1EOP05                                            | H10104000557                                              | 30-04-2015 | 16,133,425.20  |
|                   |                        |                               | 14                      | 9EOP002                                           | H10904000157                                              | 30-04-2015 | 65,358.15      |
|                   |                        |                               | 15                      | 9EOP003B                                          | H10904000159                                              | 30-04-2015 | 652,004.70     |
|                   |                        | TOTAL RECOR                   | RDS : 24                | )                                                 |                                                           |            | GO TO PAGE 1 V |
|                   |                        | ★ Notes:<br>1. 1 p:<br>2. Tot | ayment in:<br>al amount | struction may consist up<br>for 10 job number mus | p to 10 job numbers.<br>t not exceeds 10 Million Ringgit. |            |                |

To **SEARCH** a specific due payment, insert a keyword then click SEARCH button

2 Tick a check box to select a pending duty payment (can select multiple job no if necessary) \*

\* For combine payment, a job selected must be under the same customs station

### MYPAYMENT – PAYMENT INSTRUCTION continue..

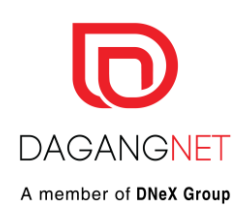

#### Selected Document / Reference No.

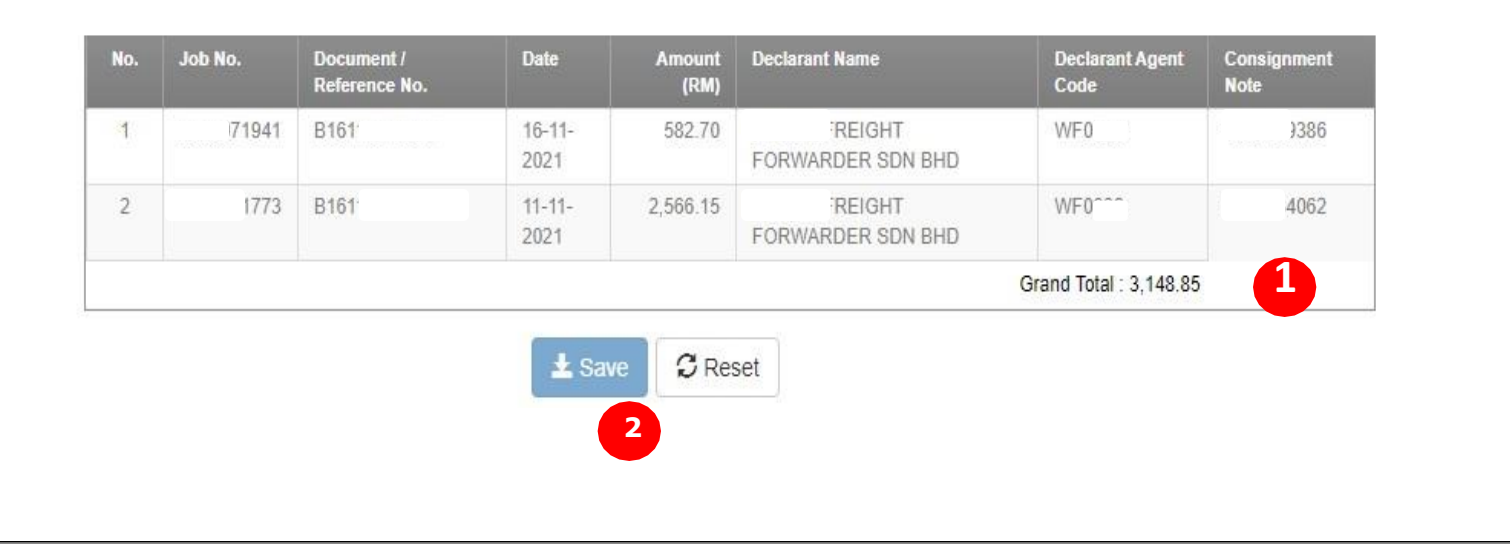

- For a single or combine payment, **Grand Total** will be displayed in Selected Document field.
- Click **SAVE** button to save the payment instruction

2

### **MYPAYMENT – HOW TO SUBMIT PAYMENT INSTRUCTION?**

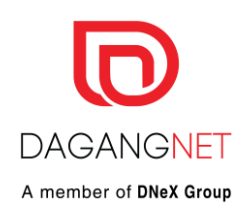

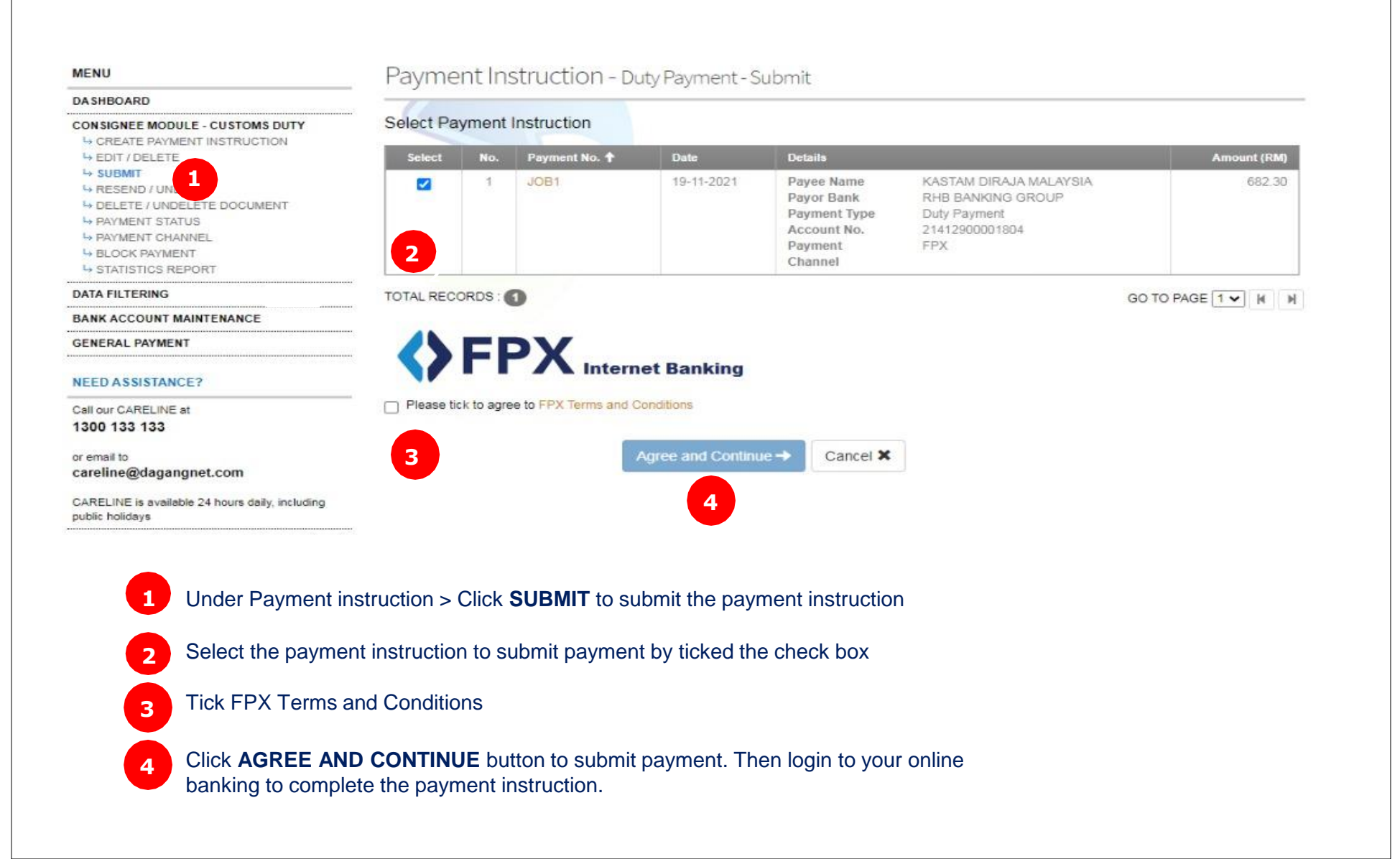

# Content

#### Mypayment

EDIT/DELETE DRAFT PAYMENT INSTRUCTION

# CHECK PAYMENT STATUS

### MYPAYMENT – HOW TO EDIT OR DELETE DRAFT PAYMENT INSTRUCTION?

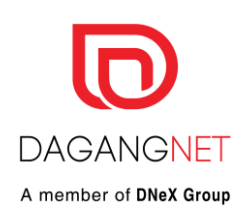

| MENU Daymont loctruction D + Devent Little                                                                               |                        |               |                     |                                                                                                    |             |                 |           |
|----------------------------------------------------------------------------------------------------|------------------------|---------------|---------------------|----------------------------------------------------------------------------------------------------|-------------|-----------------|-----------|
| DASHBOARD                                                                                                    | Payl                   | nentinstru    | cuon - Dut          | y Payment - Listing                                                                                                    |             |                 |           |
|                                                                                                    | Payme                  | nt Details    |                     |                                                                                                    |             |                 |           |
|                                                                                                    | No.                    | Payment No. + | Date                | Details                                                                                                    | Amount (RM) | Payment Channel | Action    |
| → RESEND / UNDO  → DELETE / UNDELETE DOCUMENT  → PAYMENT STATUS  → PAYMENT CHANNEL  → BLOCK PAYMENT  → STATISTICS REPORT | 1                      | JOB1          | 19-11-2021          | Payee         KASTAM DIRAJA MALAYSIA           Payment Type         Duty Payment           Payor Bank         RHB BANKING GROUP           Account No.         21412900001804 | 682.30      | FPX             | 2         |
| DATA FILTERING                                                                                                    | TOTAL F                | RECORDS : 1   |                     |                                                                                                    |             | GO TO PA        | GE IV N N |
| BANK ACCOUNT MAINTENANCE                                                                                                 |                        |               |                     |                                                                                                    |             |                 |           |
| GENERAL PAYMENT                                                                                                    |                        |               |                     |                                                                                                    |             |                 |           |
| NEED ASSISTANCE?                                                                                                    |                        |               |                     |                                                                                                    |             |                 |           |
| Call our CARELINE at<br>1300 133 133                                                                                     |                        |               |                     |                                                                                                    |             |                 |           |
|                                                                                                    |                        |               |                     |                                                                                                    |             |                 |           |
| 1 Under PAYME                                                                                                    | NT INSTE               | RUCTION > (   | click <b>EDIT</b> / | / DELETE                                                                                                    |             |                 |           |
| At <b>ACTION</b> col the payment ins                                                                                     | umn, Clic<br>struction | k EDIT butto  | on to edit p        | ayment or DELETE button to de                                                                                                    | elete       |                 |           |
| *Payment instruction                                                                                                    | can be e               | dited or can  | be deleted          | if you are not yet submitted the                                                                                                    | payment     |                 |           |

### MYPAYMENT – HOW TO CHECK PAYMENT STATUS?

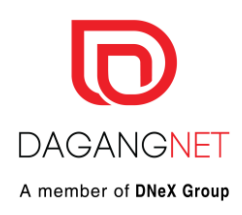

| MENU                                                    | D                          |                          |               |            |  |
|---------------------------------------------------------|----------------------------|--------------------------|---------------|------------|--|
| Payment Instruction - Duty Payment - Status             |                            |                          |               |            |  |
| PAYMENT INSTRUCTION                                     | Payment Status *           | Payment Channel *        | Payor Bank    |            |  |
|                                                         | Please select              | 2  Please select         | Please select | ~          |  |
|                                                         | Payment No.                | Date From                | Date To       |            |  |
| PAYMENT CHANNEL     BLOCK PAYMENT     STATISTICS REPORT |                            |                          | 1             |            |  |
| DATA FILTERING                                          | 🖲 HTML 🔿 PDF 🔿 Micro       | osoft Excel              |               |            |  |
| BANK ACCOUNT MAINTENANCE                                |                            | Q Search C Reset         |               |            |  |
| GENERAL PAYMENT                                         |                            | 4                        |               |            |  |
| NEED ASSISTANCE?                                        | No. Payment No.            | Submitted Date 🖶 Details | Ап            | nount (RM) |  |
| Call our CARELINE at<br>1300 133 133                    |                            |                          |               |            |  |
|                                                         |                            |                          |               |            |  |
| 1 Under PAYME                                           | ENT INSTRUCTION > click    | PAYMENT STATUS           |               |            |  |
| 2 Select payme                                          | ent status either PENDING, | APPROVED, or REJECTED    |               |            |  |
| 3 Select Payme                                          | ent Channel > <b>FPX</b>   |                          |               |            |  |
| 4 Click SEARCI                                          | H button and the payment s | tatus will be displayed  |               |            |  |
|                                                         |                            |                          |               |            |  |

# **Payment Report**

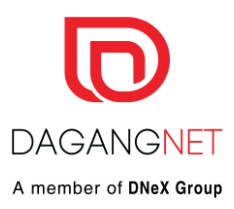

Dagang Net Technologies Sdn Bhd myPayment Payment Report

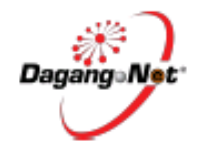

| Print Date        | : 07-06-2016             | Payment Status  | : Approved    |
|-------------------|--------------------------|-----------------|---------------|
| Payment No.       | : MYPM165105             |                 |               |
| Payor Information |                          | Forwarding Agen | t Information |
| Name              | :                        | Agent Name      | :             |
| ROC No.           | :                        | Agent Code      | : BF          |
| Bank Name         | : MALAYAN BANKING BERHAD |                 |               |
| Account No.       | : · · · · ·              |                 |               |

#### Payee Information

Name : KASTAM DIRAJA MALAYSIA Bank Name : CIMB BANK

#### Payment Details

Payment Type : Duty Payment

| No. | Job No.    | SMK Registration<br>No. | Duty Payment Date | Consignee Name | Consignee ROC<br>No.                      | Amount (RM) |
|-----|------------|-------------------------|-------------------|----------------|-------------------------------------------|-------------|
| 1   | MYPM165105 | B18105021662            | 18-05-2016        |                | 1. A. A. A. A. A. A. A. A. A. A. A. A. A. | 317,280.81  |
| 2   | MYPM165105 | B18105021664            | 18-05-2016        |                |                                           | 317,280.81  |
| 3   | MYPM165105 | B18105021665            | 18-05-2016        |                |                                           | 317,280.81  |
|     |            |                         |                   |                |                                           | 951,842.43  |

## **Payment Report**

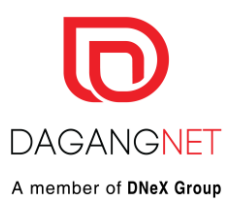

#### Payment Instruction

| Malibox / EDI No.                 | =  | 9556448001433                                       |
|-----------------------------------|----|-----------------------------------------------------|
| Message Reference No.             | 2  | MBBBF019416051917401MYPM165105 2386                 |
| File Name                         | =  |                                                     |
| Submission Date                   | 2  | 19-05-2016 05:43 PM                                 |
| myPayment Received Date           |    |                                                     |
| Bank Debit Request Message        |    |                                                     |
| myPayment No. / Payee's Order No. |    | KDRM-DUT-MYPM165105-1605191748140821                |
| Submitted to Bank on              | -  | 19-05-2016 05:48 PM                                 |
| Bank Debit Response               |    |                                                     |
| FPX Transaction ID.               | =  | 1605191748100485                                    |
| Debit From Bank on                | -  | 19-05-2016 06:38 PM                                 |
| Status                            | =  | Approved                                            |
| Bank Credit Response              |    |                                                     |
| Credit to Payee on                |    | 19-05-2016 06:38 PM                                 |
| Status                            | 5  | Approved                                            |
| Debit Advice Message              |    |                                                     |
| Debit Advice No.                  |    | DEB8181605191838516022                              |
| File Name                         |    | 9556448001433+16051918380012+DEBMUL97+9556448095425 |
| Submitted Date                    | 2  | 19-05-2016 06:38 PM                                 |
| Credit Advice Message             |    |                                                     |
| Credit Advice No.                 | z. | CREB181605191838515592EPY                           |
| File Name                         | 2  | 9556448095425+16051918380012+CREMUL97+9556448000719 |
| Submitted to SMK on               | 2  | 19-05-2016 06:38 PM                                 |
|                                   |    |                                                     |

#### Completed Pre-Credit Advice (Code 25)

Received from SMK on

19-05-2016 06:39 PM

2

# **Payment Report**

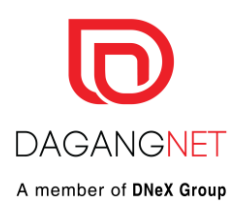

#### myPayment Message History

| No. | Date / Time         | Description                                                          |
|-----|---------------------|----------------------------------------------------------------------|
| 1   | 19-05-2016 05:48 PM | myPayment processed payment instruction                              |
| 2   | 19-05-2016 05:48 PM | FPX submitted Debit Request to bank                                  |
| 3   | 19-05-2016 06:38 PM | FPX received Debit Response from bank                                |
| 4   | 19-05-2016 06:38 PM | FPX received Credit Response from bank                               |
| 5   | 19-05-2016 06:38 PM | myPayment received payment status from FPX                           |
| 6   | 19-05-2016 06:38 PM | myPayment submitted debit advice to user                             |
| 7   | 19-05-2016 06:38 PM | myPayment submitted credit advice to Sistem Maklumat Kastam<br>(SMK) |
| 8   | 19-05-2016 06:39 PM | myPayment received completed Pre-Credit Advice (Code 25)             |

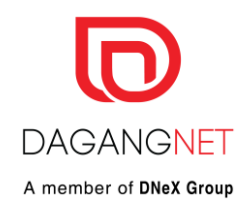

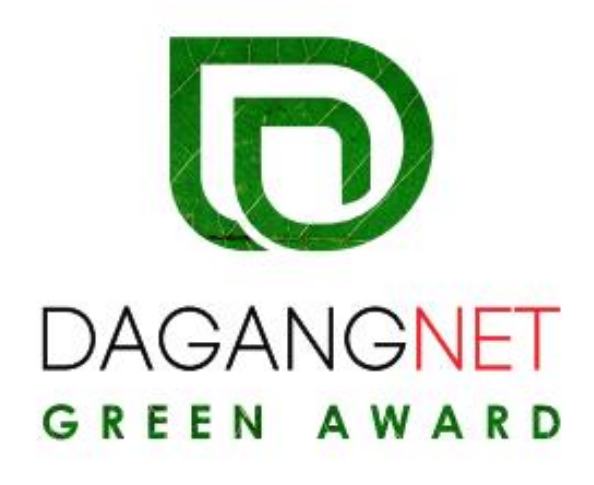

Appeals to sustainability, transparency & corporate governance via myPayment

Tracking for a year of transactions made through myPayment Appeal to Sustainability initiatives of importers / companies

Publicity & Visibility for winners , RMCD and Dagang Net Launch Event in January 2020

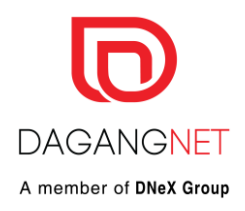

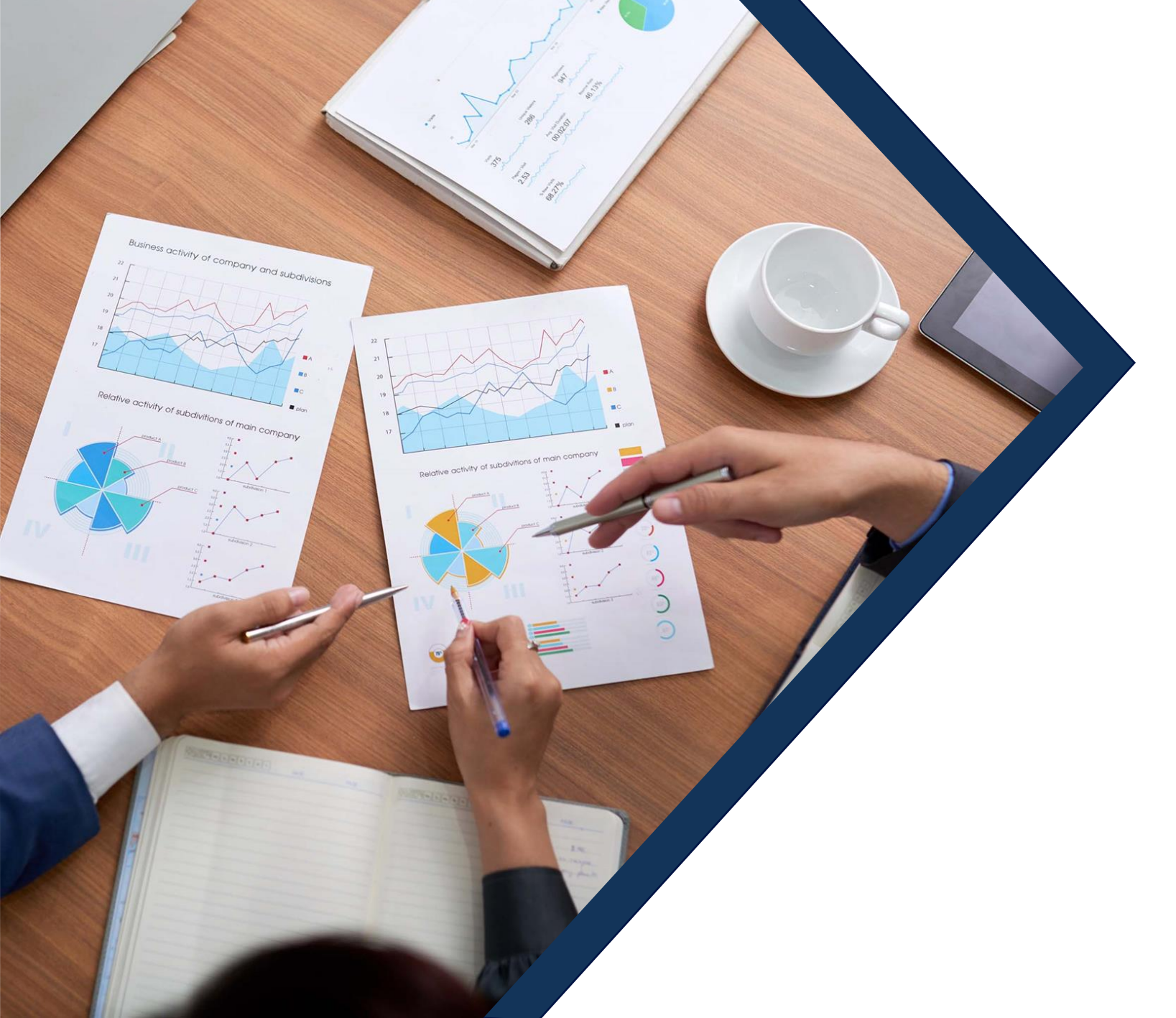

# System Walk-Through/Demo

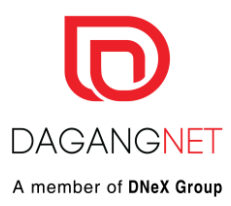

# Thank You

# Members of **DNeX Group**

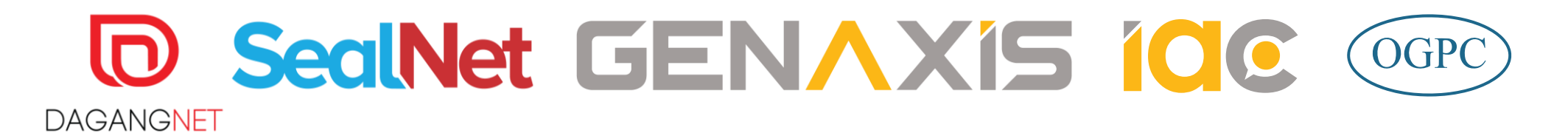

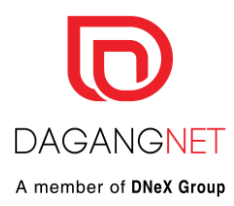

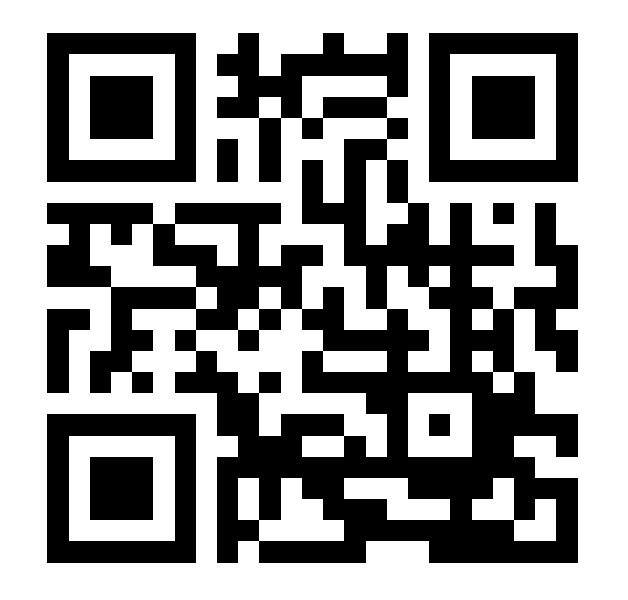

Dagang Net Technologies Sdn. Bhd.

Dagang Net Tower, Block 10 (A&B) Corporate Park, Star Central Lingkaran Cyberpoint Timur, Cyber 12 63000 Cyberjaya, Selangor, MALAYSIA. **T:** +603.8230.6900 **F:** +603.8230.6969 **Careline:** 1 300 133 133